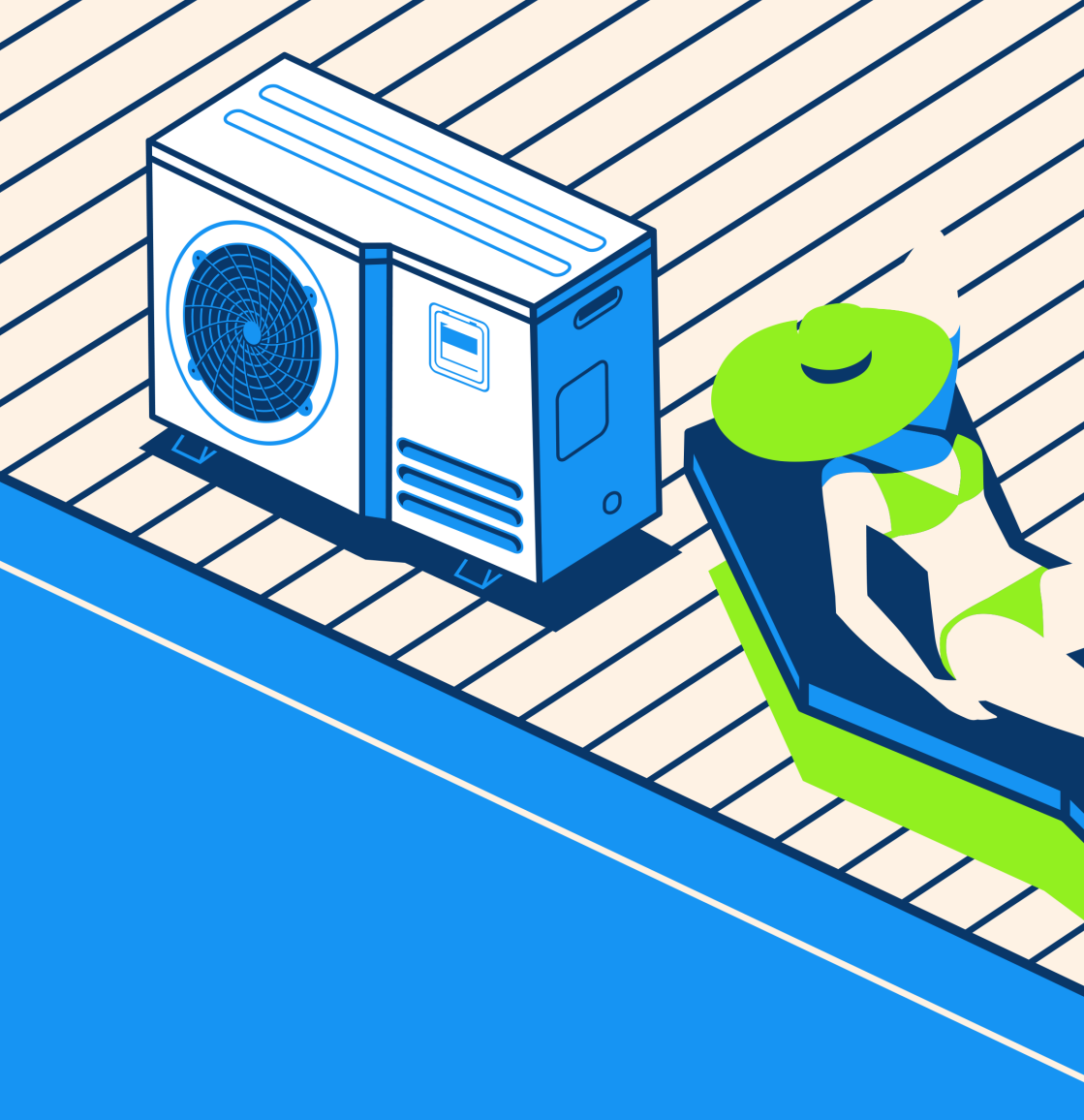

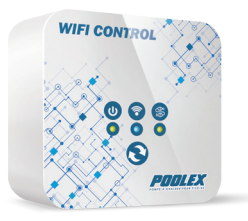

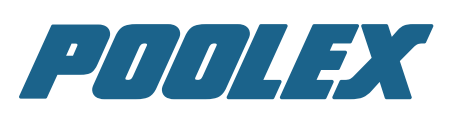

Module WiFi

### SOMMAIRE

| Sommaire                        | 3  |
|---------------------------------|----|
| Installation                    | 4  |
| Boîtier WiFi                    | 6  |
| Téléchargement                  | 7  |
| Application iOS                 | 8  |
| 1ère mise en route              | 8  |
| Configurer la pompe à chaleur   | 12 |
| Interface de la pompe à chaleur | 14 |
| Application Android             | 15 |
| 1ère mise en route              | 15 |
| Configurer la pompe à chaleur   |    |
| Interface de la pompe à chaleur |    |
| Données techniques              | 21 |
| Garantie                        | 22 |
|                                 |    |

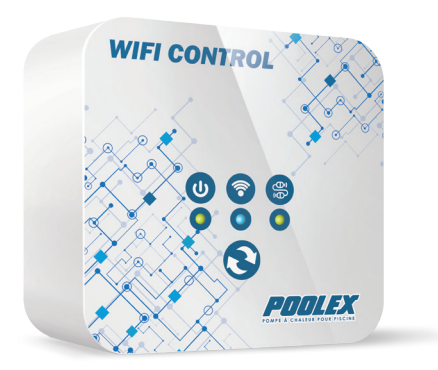

1

### **INSTALLATION**

#### Avant de commencer, coupez l'alimentation électrique de la pompe à chaleur.

Étape 1 :

Ouvrir le panneau électrique A situé sur le côté de la pompe.

Vous y trouverez le câble de couleur blanc qui relie la carte électronique au boîtier de contrôle. Débranchez le câble.

Étape 2 :

Le dos du boîtier Wifi est magnétique. Posez le sur la coque de la pompe. De préférence sur le même côté que le panneau électrique.

Étape 3 :

Prenez la fiche femelle du boîtier Wifi (1) et branchez la sur la fiche mâle de la pompe (2).

Étape 4 :

Prenez la fiche mâle du boîtier Wifi (1) et branchez la sur la fiche femelle de la pompe (2).

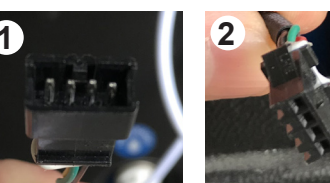

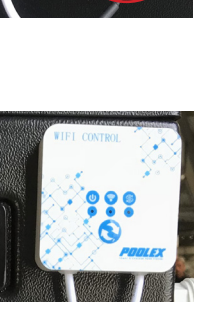

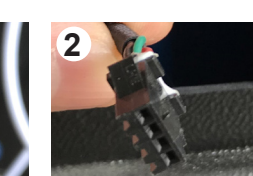

2

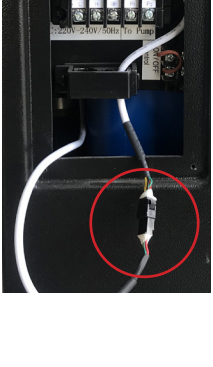

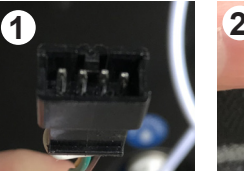

### INSTALLATION

#### Étape 5 :

Vérifiez que les branchements correspondent bien à la photo ci-contre.

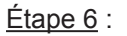

Rangez les câbles à l'intérieur de la pompe à chaleur, refermez le panneau électrique et remettrez l'alimentation de la pompe à chaleur.

> Félicitation votre boîtier WiFi à été installé avec succès et prêt à être configuré !

> > 5

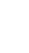

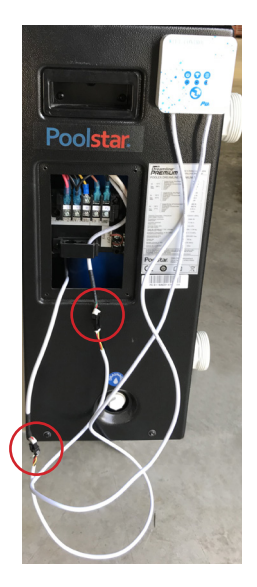

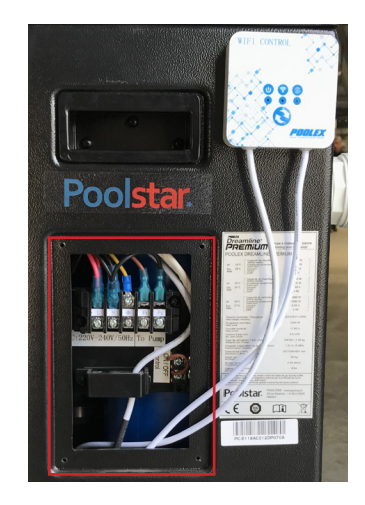

# **BOÎTIER WIFI**

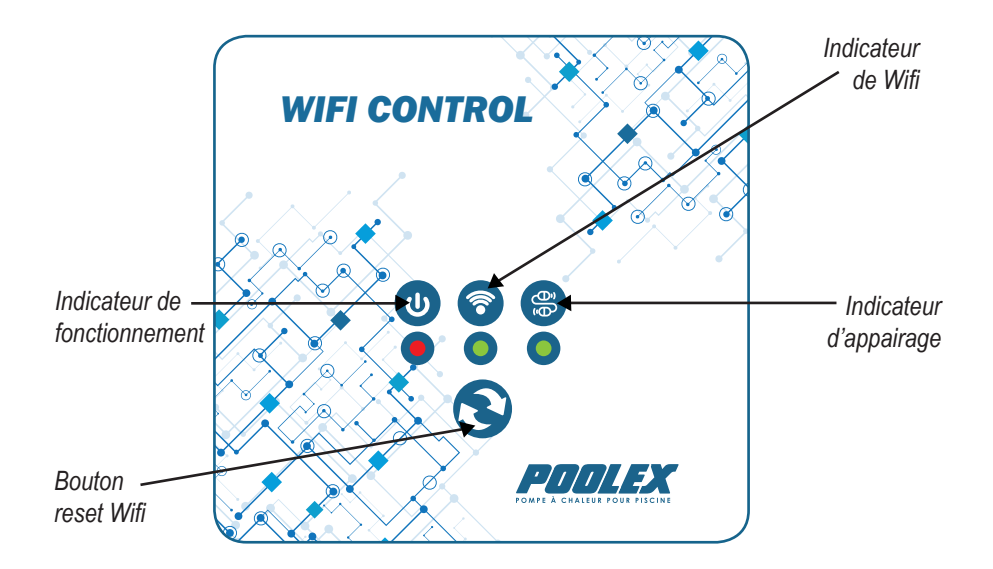

#### Indicateur de fonctionnement

- Quand le module est en fonctionnement la LED est de couleur rouge.
- Quand le module est éteint la LED est éteinte.

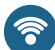

### Indicateur de WiFi

• Quand le module est en fonctionnement et en attente d'appairage la LED est verte et clignote lentement.

Maintenez appuyé sur 🔁 3 secondes. La LED verte clignotera rapidement. Vous pouvez maintenant vous connecter au wiFi du module nommé : Z XXXXXX (X étant une série de chiffre correspondant à votre module). Exemple: V Z\_004658 ≈ (i)

Une fois la connexion établie. la LED verte reste fixe.

- Indicateur d'appairage
  - Quand la communication avec le module n'a pas de problème lors de la mise sous tension. la LED est vert.
  - Si il y a un problème de communication avec le module ou gu'elle est coupée après la mise sous tension, la LED s'éteindra après 2 minutes.
  - Si le module wifi n'est pas connecté lors de la mise sous tension la LED s'éteint au bout de 30 secondes.

# TÉLÉCHARGEMENT

### iOS :

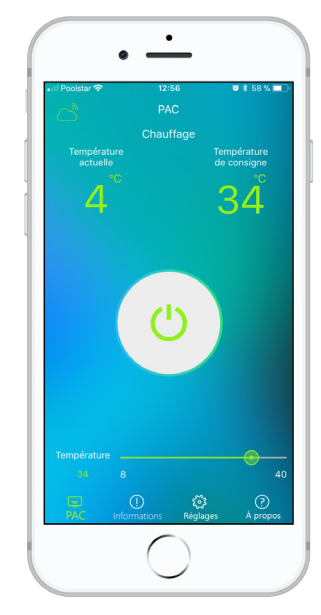

Scannez ou cherchez «Pool System» sur l'App Store et téléchargez l'application :

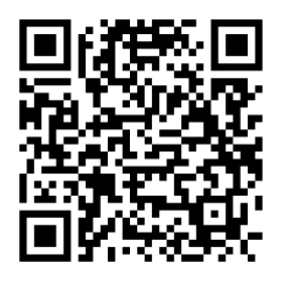

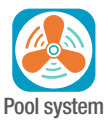

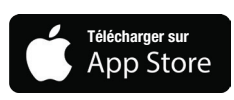

Nécessite iOS 8.0 ou une version ultérieure. Compatible avec l'iPhone, l'iPad et l'iPod touch.

#### Android :

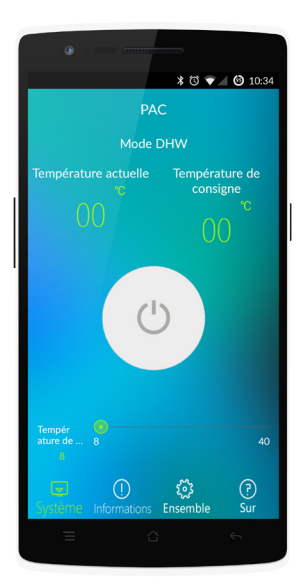

Scannez ou cherchez «Pool System» sur Google Play et téléchargez l'application :

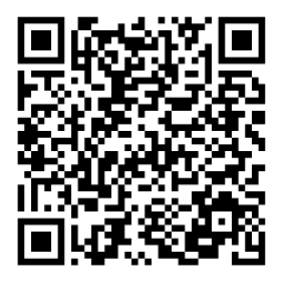

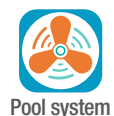

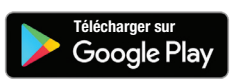

Nécessite Android 3.0 ou une version ultérieure.

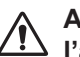

Avant de commencer, assurez vous d'avoir bien téléchargé l'application «Pool System».

#### **1ÈRE MISE EN ROUTE**

<u>Étape 1</u> :

Ouvrir l'application ,iOS vous demandera l'autorisation d'utiliser vos données de localisation. Pour que l'application fonctionne appuyez sur «**Autoriser**».

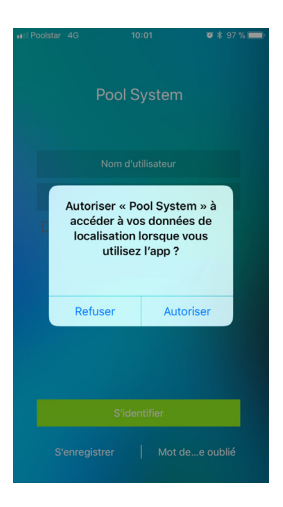

<u>Étape 2</u> :

Avant de commencer à utiliser l'application, il faut s'enregistrer. Cliquez sur «**S'enregistrer**» puis «**Par Email**».

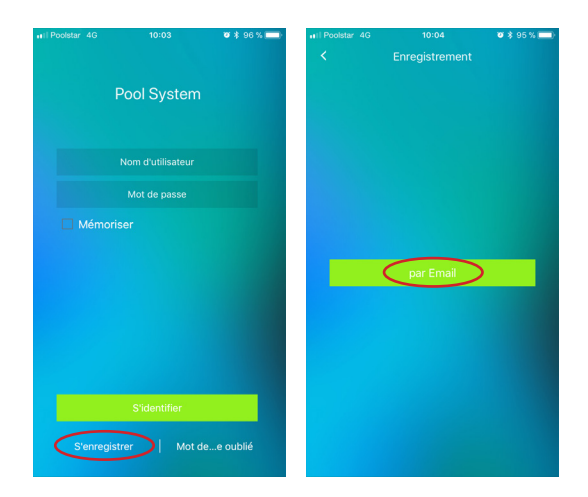

#### Étape 3 :

Remplissez les champs du formulaire avec votre adresse e-mail et le mot de passe que vous souhaitez. Cochez la case «J'accepte les Confirmation du mot de passe». et cliquer sur «S'enregistrer».

| 10:04 2 * 95 % 💷                                                                       | all Pe               |                | 4G                |                    | 10             | :11           |                   | °.   | \$ 91 | % <b>=</b> >             | atl Pools       |                           |                                            | 🛛 🕸 91 % 🔲 )       |
|----------------------------------------------------------------------------------------|----------------------|----------------|-------------------|--------------------|----------------|---------------|-------------------|------|-------|--------------------------|-----------------|---------------------------|--------------------------------------------|--------------------|
| > par Email                                                                            | <                    |                |                   |                    | par B          |               |                   |      |       |                          | <               |                           | par Email                                  |                    |
| Astuce: saisissez uniquement le mot de passe<br>pour obtenir l'utilisateur distributif | As<br>po             | tuce:<br>ur ob | saisi:<br>tenir l | ssez i<br>l'utilis | uniqu<br>ateur | emer<br>distr | it le n<br>ibutif |      | e pas | se                       | Astuc<br>pour o | e: saisiss<br>obtenir l'i | sez uniquement le<br>utilisateur distribut | mot de passe<br>if |
| Saisissez une adresse email                                                            | mon-adresse@mail.com |                |                   |                    |                |               |                   |      |       | mon-adresse@mail.com     |                 |                           |                                            |                    |
| Mot de passe                                                                           | •                    | ••••           | •                 |                    |                |               |                   |      |       |                          | ••••            | •••                       |                                            |                    |
| Confirmation du nouveau mot de passe                                                   | •                    | ••••           | •                 |                    |                |               |                   |      |       |                          | ••••            | •••                       |                                            |                    |
| du mot de passe                                                                        |                      |                |                   |                    |                |               |                   |      | asse  |                          |                 |                           | u mot de passe                             |                    |
|                                                                                        |                      |                |                   |                    |                |               |                   |      |       |                          |                 |                           |                                            |                    |
|                                                                                        |                      |                |                   |                    |                |               |                   |      |       |                          |                 |                           |                                            |                    |
|                                                                                        |                      |                |                   | Saisis             | sez un         | e adre        | sse en            | nail |       |                          |                 |                           |                                            |                    |
|                                                                                        |                      |                |                   |                    |                |               |                   |      |       |                          |                 |                           |                                            |                    |
|                                                                                        | а                    | z              | е                 | r                  | t              | У             | u                 | i    | 0     | р                        |                 |                           |                                            |                    |
| S'enregistrer                                                                          | q                    | s              | d                 | f                  | g              | h             | j                 | k    | 1     | m                        |                 | 6                         | S'enregistrer                              |                    |
| Vous êtes déjà inscrit ? Cliquez iciS'iier                                             | ↔                    |                | w                 | x                  | с              | v             | b                 | n    |       | $\langle \times \rangle$ |                 | ous êtes                  | déjà inscrit ? Cliqu                       | ez ici S'iier      |
|                                                                                        | 123                  | ¢              | •                 |                    | esp            | ace           |                   |      | reto  | bur                      |                 |                           |                                            |                    |

#### Étape 4 :

Un e-mail a été envoyé sur votre boîte e-mail. Ouvrez-le et cliquez sur le lien de confirmation. Vous serez redirigé vers un site qui vous confirmera que votre e-mail est maintenant enregistré.

| Boîtes                                                                                                    | ♥ \$ 86 % ■<br>Modifier           | III Poolstar 4G 10:28 ♥ \$ 86 % ■<br><pre> Coutes</pre>                                                                                            |
|----------------------------------------------------------------------------------------------------|-----------------------------------|----------------------------------------------------------------------------------------------------|
| Toutes                                                                                                    |                                   | De : Scinan Service Center > sc                                                                                                    |
| Scinan Service Center<br>Activate Your Email<br>Thank you for signing up with Scinan!<br>To activate your new Email, please clic | 10:27 ><br>nan!<br>e click on the | Activate Your Email<br>aujourd'hui à 10:26                                                                                                    |
|                                                                                                    |                                   | Thank you for signing up with Scinan!                                                                                                    |
|                                                                                                    |                                   | To activate your new Email, please click on<br>the following link:                                                                                 |
|                                                                                                    |                                   | http://api.scinan.com/v1.0/user/activeemail?<br>code=>>>>>>>>>>>>>>>>>>>>>>>>>>>>>>>>>>>>                                                          |
|                                                                                                    |                                   | If you have any problems with the activation<br>process, or any other questions or<br>comments, please get in touch with us at<br>info@scinan.com. |
|                                                                                                    |                                   | <br>scinan<br><u>Scinan.com</u><br>Internet of things platforms Your iot Solution<br>expert,<br>This time, let's change the world tegether.        |
| Mise à jour à l'instant                                                                                                    | 1                                 |                                                                                                    |

#### <u>Étape 5</u> :

Relancez l'application et remplissez les champs «**Nom d'utilisateur**» et «**Mot de passe**». Si souhaitez que l'application les gardent en mémoire pour la prochaine connexion cocher la case «**Mémoriser**». Cliquez enfin sur «**S'identifier**».

| II Poolstar 4G |                   | <b>0</b> \$ 96 % 💼) | att Po    |   |   |    | 10:   | 35      |    | ø | \$ 86 % | -        | HI Poolstar 4G |                 | 🖉 🕸 86 % 💷 ) |
|----------------|-------------------|---------------------|-----------|---|---|----|-------|---------|----|---|---------|----------|----------------|-----------------|--------------|
|                | Pool System       |                     |           |   |   | Po | ol S  | yste    | em |   |         |          |                | Pool System     |              |
|                |                   |                     |           |   |   |    |       |         |    |   |         |          |                |                 |              |
|                |                   |                     |           |   |   |    | ••••  | ••••    |    |   |         |          |                | •••••           |              |
| 🗌 Mém          |                   |                     | Mémoriser |   |   |    |       |         |    |   | 🗖 Mém   |          |                |                 |              |
|                |                   |                     |           |   |   |    |       |         |    |   |         |          |                |                 |              |
|                |                   |                     |           |   |   |    |       |         |    |   |         |          |                |                 |              |
|                |                   |                     |           |   |   |    | Mot d | le pas: | se |   |         |          |                |                 |              |
|                |                   |                     | а         | z | е | r  | t     | У       | u  | i | 0       | р        |                |                 |              |
|                |                   |                     | q         | s | d | f  | g     | h       | j  | k | 1       | m        |                |                 |              |
|                | S'identifier      |                     | Ŷ         |   | w | x  | с     | v       | b  | n | <       | $\times$ |                | S'identifier    |              |
| S'enreg        | gistrer   Mot de. | e oublié            | 123       |   |   |    | esp   | ace     |    |   | retou   | r        | S'enre         | gistrer   Mot d | ee oublié    |

<u>Étape 6</u> :

Une alerte vous indique que le module n'est pas encore lié à l'application et qu'il faut le configurer. Allez sur le boîtier de commande.

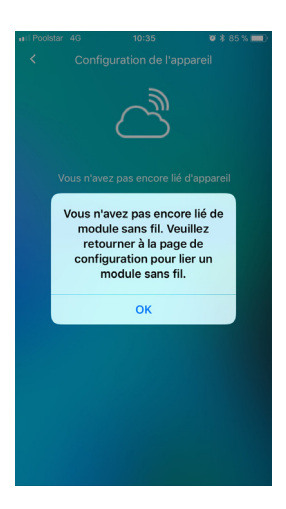

#### <u>Étape 7</u> :

Sur le boîtier maintenez appuyé sur 3 secondes pour activer le signal WiFi. La LED de l'indicateur WiFi clignote rapidement. Allez dans les paramètres WiFi de votre téléphone et sélectionnez le WiFi du boîtier : Z\_XXXXXX (X étant une série de chiffre correspondant à votre module). Retournez sur l'application et cliquez sur «**Mode AP**» puis «**Mettre en place...et obtenir en ligne**».

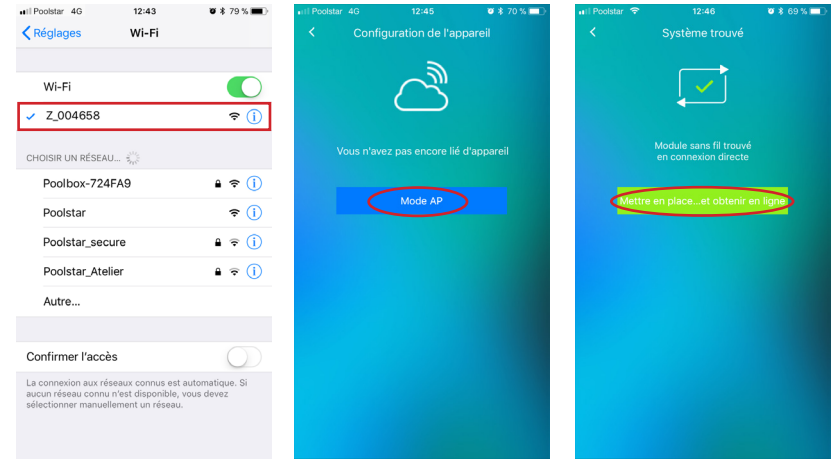

#### <u>Étape 8</u> :

Remplissez le formulaire, **«SSID»** correspond au nom de votre réseau WiFi domestique et **«Mot de passe»** à sa clé WiFi (informations de votre box). Vous pouvez cocher **«Indicateur de mot de passe»** pour vérifier qu'il n'y ai pas d'erreur. Cliquez sur **«Confirmer»**, patientez le temps indiqué par le cercle de chargement. Une fois fini cliquez sur **«Profitez-en !»** pour terminer et commencer à utiliser votre pompe à chaleur.

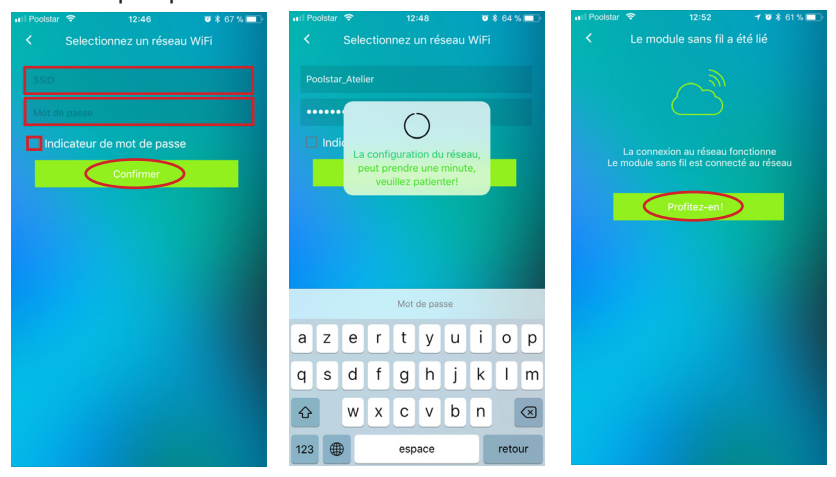

#### **CONFIGURER LA POMPE À CHALEUR**

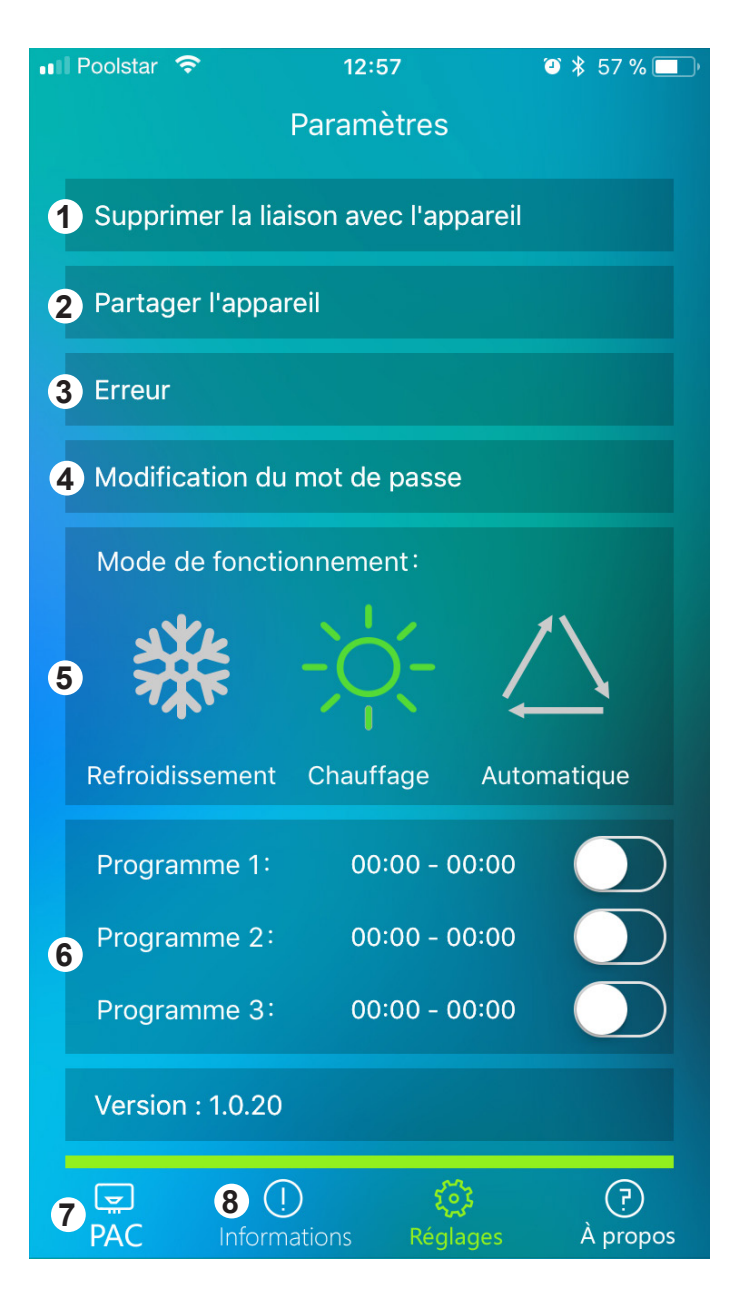

- 1. Supprime l'appairage entre le module WiFi et le compte.
- 2. Partager la configuration du module WiFi pour un autre appareil.
- 3. Affiche plus de détails si une erreur est présente sur la pompe.

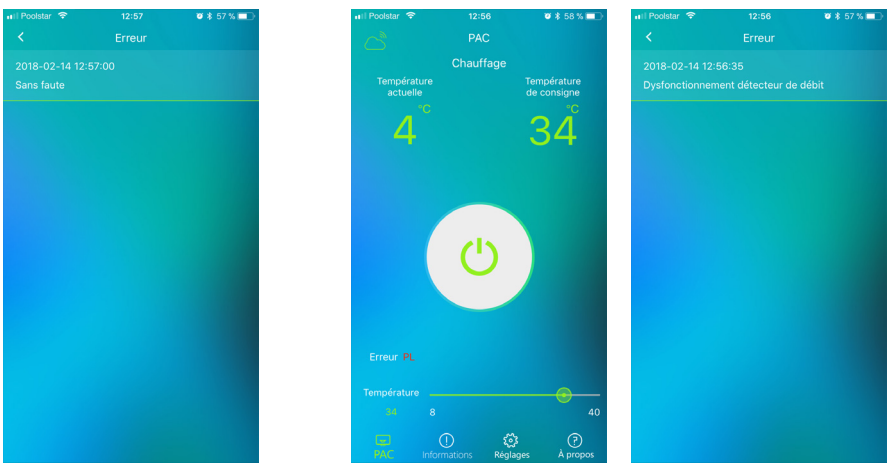

Par défaut

Si une erreur apparait sur l'interface, les détails sont disponibles dans cette rubrique.

- 4. Permet de modifier le mot de passe de votre compte.
- 5. Choisissez le monde de fonctionnement de votre pompe à chaleur. Le mode sélectionné apparaît en vert.
- 6. Choisissez les plages de fonctionnement de votre pompe à chaleur :

Cliquez sur les horaires pour pouvoir accéder à l'interface de configuration. Activez (en vert) ou désactivez (transparent) le programme avec l'encoche présente sur la même ligne.

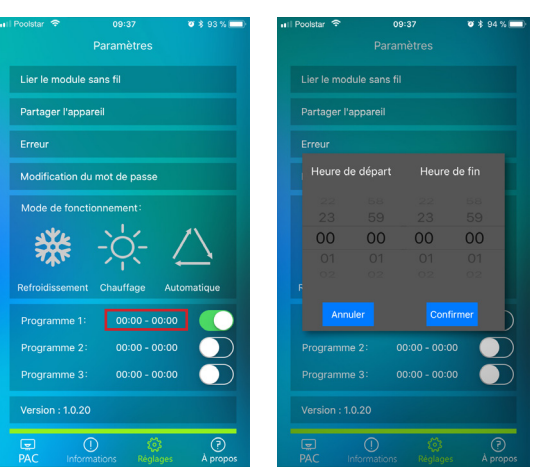

- 7. Accéder à l'interface de la pompe à chaleur
- 8. Affichez les informations concernant l'état de fonctionnement du système.

#### INTERFACE DE LA POMPE À CHALEUR

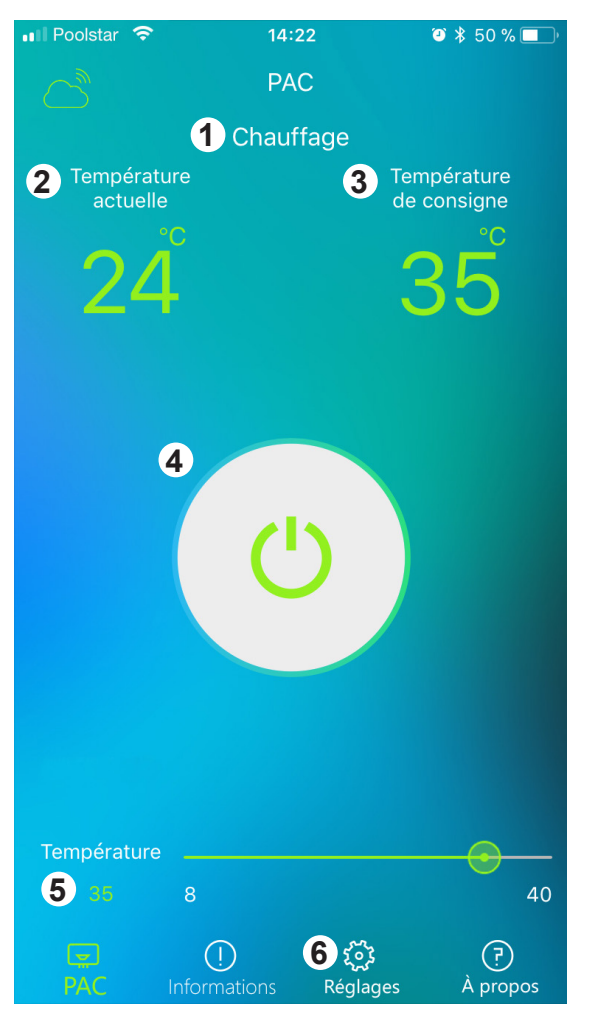

- 1. Affiche le mode de fonctionnement de la pompe à chaleur
- 2. Affiche la température actuelle de l'eau
- 3. Affiche la température de l'eau réglé
- 4. Permet d'allumer et d'éteindre la pompe à chaleur
- En glissant la réglette de gauche à droite, choisissez la valeur de température que vous souhaitez atteindre (de 8 à 40 °C). La température sélectionnée s'affiche en vert sous «Température» et également «Température de consigne».
- 6. Permet d'accéder aux paramètres de configuration.

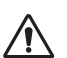

Avant de commencer, assurez vous d'avoir bien téléchargé l'application «Pool System».

#### **1ÈRE MISE EN ROUTE**

<u>Étape 1</u> :

Ouvrir l'application Android. Avant de commencer à utiliser l'application, il faut s'enregistrer. Cliquez sur **«S'enregistrer»** puis **«Par Email»** 

| * 🗇 💎 🖌 🕲 10:25             | * 🗇 🐨 🖌 😧 10:2   |
|-----------------------------|------------------|
| pool System                 | C Enregistrement |
| Nom d'utilisateur           |                  |
| wot de passe<br>⊡ Mémoriser | par Email        |
| Sidentifier                 |                  |

#### <u>Étape 2</u> :

Remplissez les champs du formulaire avec votre adresse e-mail et le mot de passe que vous souhaitez. Cocher la case «J'accepte les conditions d'utilisation». et cliquez sur «S'enregistrer».

| * 😳 💎 🖌 🧐 10:24                                                                  | 孝 ⑦ マ 🖌 🔞 10:24                                                                  | * 🗇 🔽 🙆 10:24                                                                    |  |  |
|----------------------------------------------------------------------------------|----------------------------------------------------------------------------------|----------------------------------------------------------------------------------|--|--|
| A par Email                                                                      | par Email                                                                        | c par Email                                                                      |  |  |
| Veuillez saisir votre adresse email et un mot de passe<br>pour vous enregistrer. | Veuillez saisir votre adresse email et un mot de passe<br>pour vous enregistrer. | Veuillez saisir votre adresse email et un mot de passe<br>pour vous enregistrer. |  |  |
| Saisissez une adresse email (obligatoire)                                        | mon-adresse@mail.com                                                             | mon-adresse@mail.com                                                             |  |  |
| Mot de passe                                                                     |                                                                                  | ·····                                                                            |  |  |
| Confirmation du mot de passe                                                     |                                                                                  |                                                                                  |  |  |
| Jaccepte lesconditions distribution                                              | 🖬 J'accepte les conditions invitigation                                          | J'accepte les conditions duffication                                             |  |  |
| S'enregistrer                                                                    | $ \begin{array}{cccccccccccccccccccccccccccccccccccc$                            | S'enregistrer                                                                    |  |  |
| Vous êtes déjà inscrit ? Cliquez ici - centifier                                 | ⊥ w x c v b n · ∝                                                                | Vous êtes déjà inscrit ? Cliquez ici sidentifier                                 |  |  |
|                                                                                  | 123 <sup>(1)</sup> ,                                                             |                                                                                  |  |  |

Étape 3 :

Un e-mail a été envoyé sur votre boîte e-mail. Ouvrez-le et cliquez sur le lien de confirmation. Vous serez redirigé vers un site qui vous confirmera que votre e-mail est maintenant enregistré.

|                      | * 🛈 🐔               | i 🕲 10:24 |                                                        |                           |
|----------------------|---------------------|-----------|--------------------------------------------------------|---------------------------|
| G <mark>oogle</mark> |                     |           | Google                                                 |                           |
| ;                    | Réception           |           | Réception                                              |                           |
| hercher              |                     |           | Activate Your Em                                       | nail                      |
| an Service           | Center              | 09:13     |                                                        | _                         |
| ou for sign          | ing up with Sciant! |           | S a Moi<br>Il va 16 heures Det                         | + Cei                     |
|                      |                     |           | Thank you for sign                                     | ing u                     |
|                      |                     |           | To activate your n<br>the following link:              | w En                      |
|                      |                     |           | http://api.scinan.c                                    | em/v1                     |
|                      |                     |           | If you have any process, or any ot<br>comments, please | iblem<br>ner qu<br>get ir |
|                      |                     |           | info@scinan.com<br>                                    | slatfor                   |
|                      |                     |           | expert,<br>This time, let's chi                        | inge tr                   |
|                      |                     |           |                                                        |                           |
|                      |                     |           |                                                        |                           |
|                      |                     |           |                                                        |                           |

#### <u>Étape 4</u> :

Relancez l'application et remplissez les champ «**Nom d'utilisateur**» et «**Mot de passe**». Si souhaitez que l'application les gardent en mémoire pour la prochaine connexion cocher la case «**Mémoriser**». Cliquez enfin sur «**S'identifier**».

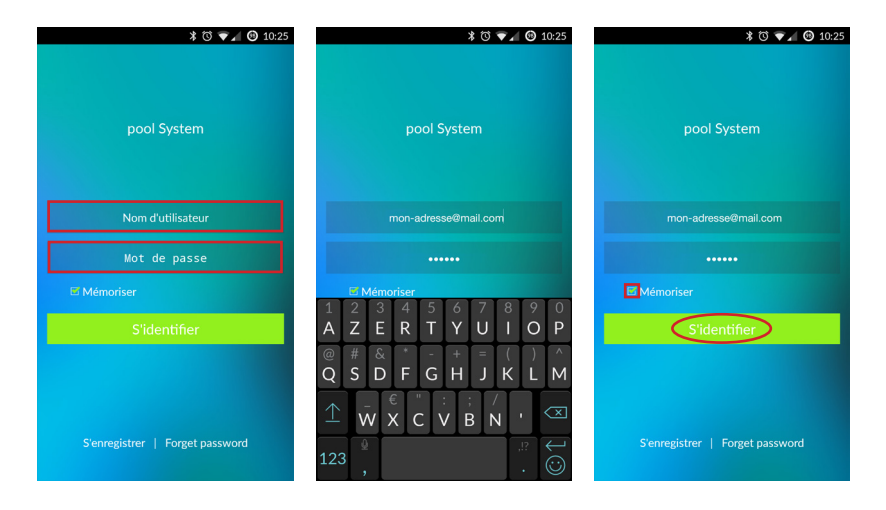

<u>Étape 5</u> :

Une alerte vous indique que le WiFi du téléphone est désactivé. Pensez à l'activer et à vous connecter sur votre réseau pour les étapes suivantes.

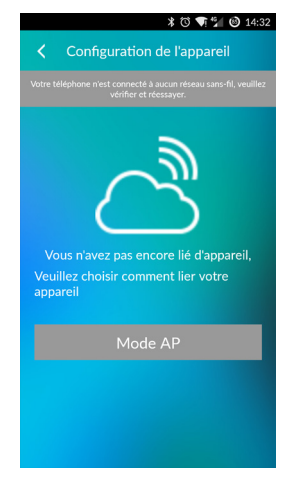

#### <u>Étape 6</u> :

Sur le boîtier maintenez appuyé sur S 3 secondes pour activer le signal WiFi. La LED de l'indicateur WiFi rapidement. Dans l'application cliquez sur «**Mode AP**» et sélectionner le Wifi du boîtier : Z\_XXXXX (X étant une série de chiffre correspondant à votre module). Remplissez le formulaire, «**SSID**» correspond au nom de votre réseau Wifi domestique et «**Mot de passe**» à sa clé Wifi (informations de votre box). Vous pouvez cocher «**Indicateur de mot de passe**» pour vérifier qu'il n'y ai pas d'erreur. Cliquer sur «**Confirm**». Une fusée apparait le temps le temps de chargement des paramètre. L'application est associé au module.

| * 🗇 🔝 10:33                                     | * 🗇 マ 🖉 14:35             | * 🗇 🛒 🥙 14:36              |
|-------------------------------------------------|---------------------------|----------------------------|
| Configuration de l'appareil                     | C Lier le module sans fil | K Lier le module sans fil  |
|                                                 | <b>Z_004658</b>           | Le réseau est inaccessible |
|                                                 |                           | Poolstar_Atelier           |
|                                                 |                           | Votre-clé-Wífi             |
| Vous n'avez pas encore lié d'annareil           |                           | Indicateur de mot de passe |
| Veuillez choisir comment lier votre<br>appareil |                           | Confirm                    |
| Mode AP                                         |                           | with                       |
|                                                 |                           |                            |
|                                                 |                           |                            |
|                                                 |                           |                            |
|                                                 |                           |                            |

#### **CONFIGURER LA POMPE À CHALEUR**

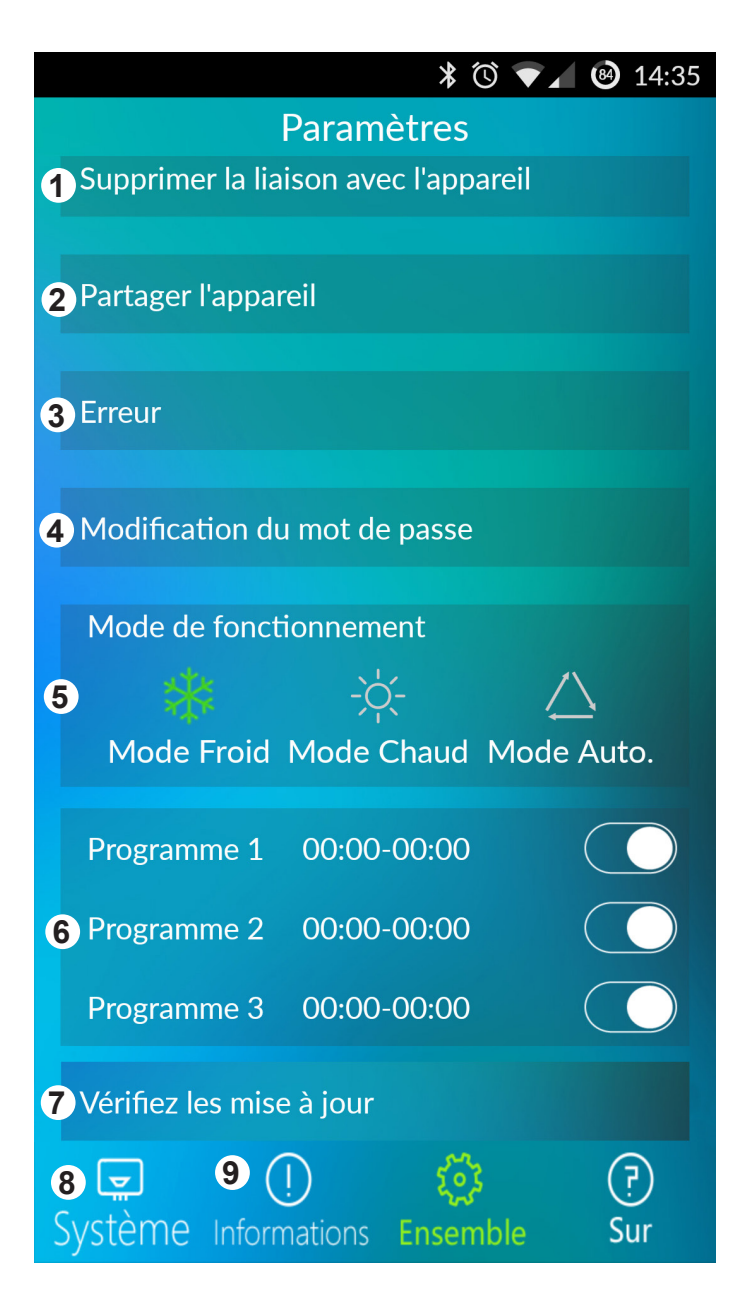

- 1. Supprime l'association entre le module WiFi et le compte.
- 2. Partager la configuration du module WiFi pour un autre appareil.
- 3. Affiche plus de détails si une erreur est présente sur la pompe.

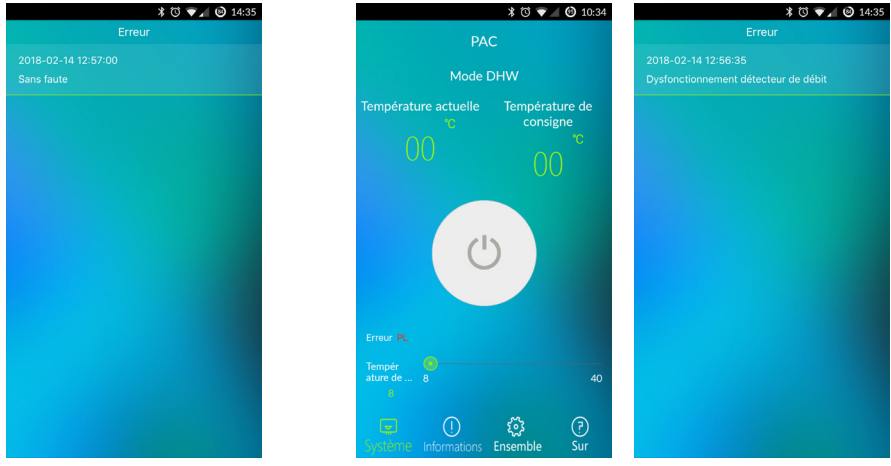

Par défaut

Si une erreur apparait sur l'interface, les détails sont disponibles dans cette rubrique.

- 4. Permet de modifier le mot de passe de votre compte.
- 5. Choisissez le monde de fonctionnement de votre pompe à chaleur. Le mode sélectionné apparaît en vert.
- 6. Choisissez les plages de fonctionnement de votre pompe à chaleur :

Cliquez sur les horaires pour pouvoir accéder à l'interface de configuration. Activez (en vert) ou désactivez (transparent) le programme avec l'encoche présente sur la même ligne.

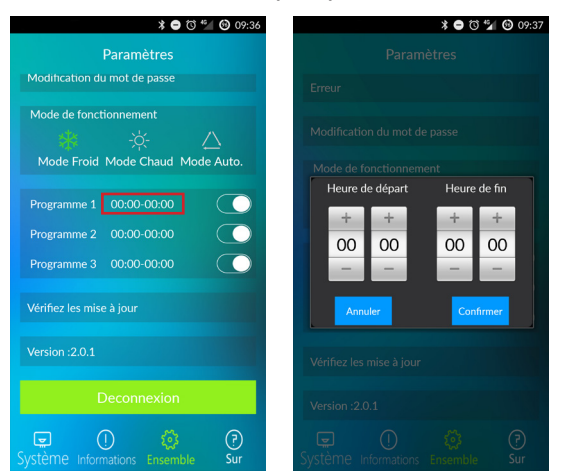

- 7. Cliquer pour vérifier si vous possédez la dernier version de l'application et le cas échéant la mettre à jours.
- 8. Accéder à l'interface de la pompe à chaleur
- 9. Affichez les informations concernant l'état de fonctionnement du système.

#### INTERFACE DE LA POMPE À CHALEUR

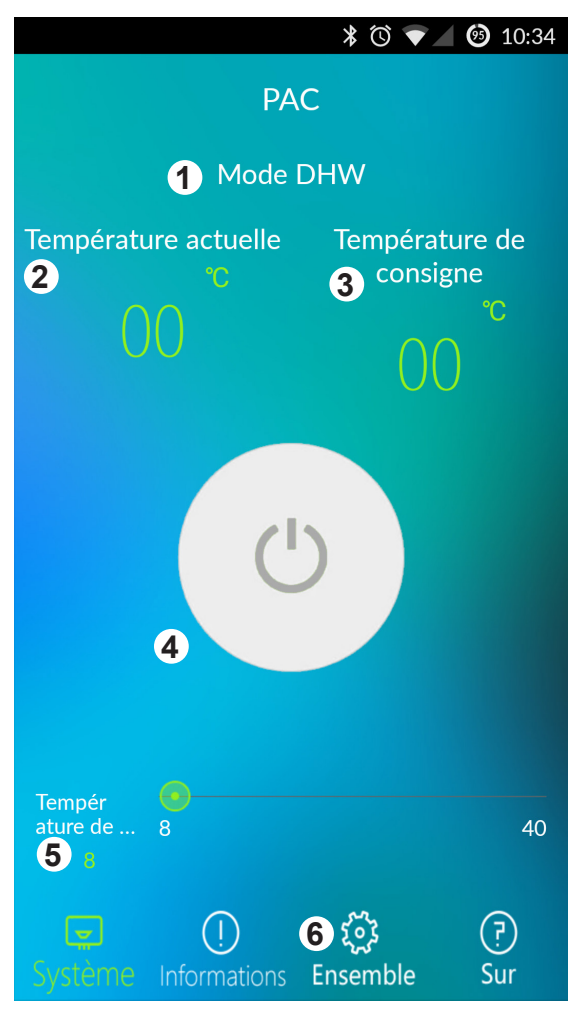

- 1. Affiche le mode de fonctionnement de la pompe à chaleur
- 2. Affiche la température actuelle de l'eau
- 3. Affiche la température de l'eau réglé
- 4. Permet d'allumer et d'éteindre la pompe à chaleur
- En glissant la réglette de gauche à droite, choisissez la valeur de température que vous souhaitez atteindre (de 8 à 40 °C). La température sélectionnée s'affiche en vert sous «Température de ...» et également «Température de consigne».
- 6. Permet d'accéder aux paramètres de configuration.

## **DONNÉES TECHNIQUES**

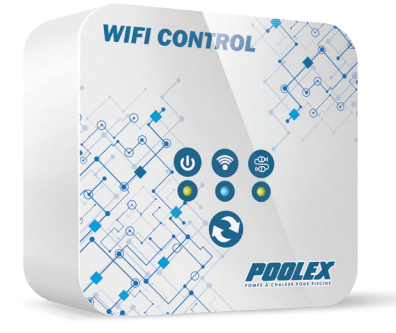

| Dimensions      | 9 x 9 x 4,5 cm |
|-----------------|----------------|
| Poids           | 0,15 kg        |
| Norme réseau    | IPV6           |
| Alimentation    | 12V            |
| Portée maximale | 100m           |

Les caractéristiques techniques sont données à titre indicatif, nous nous réservons le droit de les modifier sans préavis.

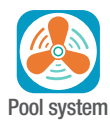

Notice élaboré avec la version 1.0.20 de l'application iOS et 2.0.1 de l'application Android.

Des modifications sont susceptible d'apparaître lors de mises à jours ultérieures.

### GARANTIE

La société Poolstar garantit au propriétaire d'origine les défauts matériels et les défauts de fabrication du boîtier WiFi pendant une période de deux (2) ans.

La date d'entrée en vigueur de la garantie est la date de première facturation.

La garantie ne s'applique pas dans les cas suivants :

- Dysfonctionnement ou dommage dérivant d'une installation, d'une utilisation ou d'une réparation non conforme aux consignes de sécurité.
- Dysfonctionnement ou dommage dérivant d'un milieu chimique impropre de la piscine.
- Dysfonctionnement ou dommage dérivant de conditions impropres à la destination d'usage de l'appareil.
- Dommage dérivant d'une négligence, d'un accident ou de cas de force majeure.
- Dysfonctionnement ou dommage dérivant de l'utilisation d'accessoires non autorisés.

Les réparations prises en charges pendant la période de garantie doivent être approuvées par Poolstar avant leur réalisation et confiées à un technicien agréé. La garantie est caduque en cas de réparation de l'appareil par une personne non autorisée par la société Poolstar. La garantie ne couvre pas les frais de main d'œuvre ou de remplacement non autorisés. Le retour du boitier défectueux n'est pas pris en charge par la garantie.

Madame, Monsieur,

Merci de consacrer quelques minutes à remplir un bon de garantie que vous trouverez sur notre site Internet :

### http://support.poolex.fr/

Vos coordonnées pourront être traitées conformément à la Loi Informatique et Liberté du 6 janvier 1978 et ne seront divulguées à quiconque.

Nous vous remercions de votre confiance et vous souhaitons une excellente baignade.

#### ATTENTION :

La garantie contractuelle ne pourra être validée auprès de l'installateur ou de Poolstar qu'à la condition d'avoir enregistré votre produit sur notre site Internet.

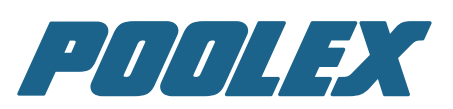

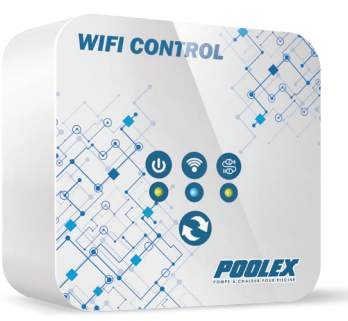

# www.poolex.fr

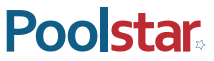

Poolstar: Poolex est une marque du groupe Poolstar www.poolstar.fr